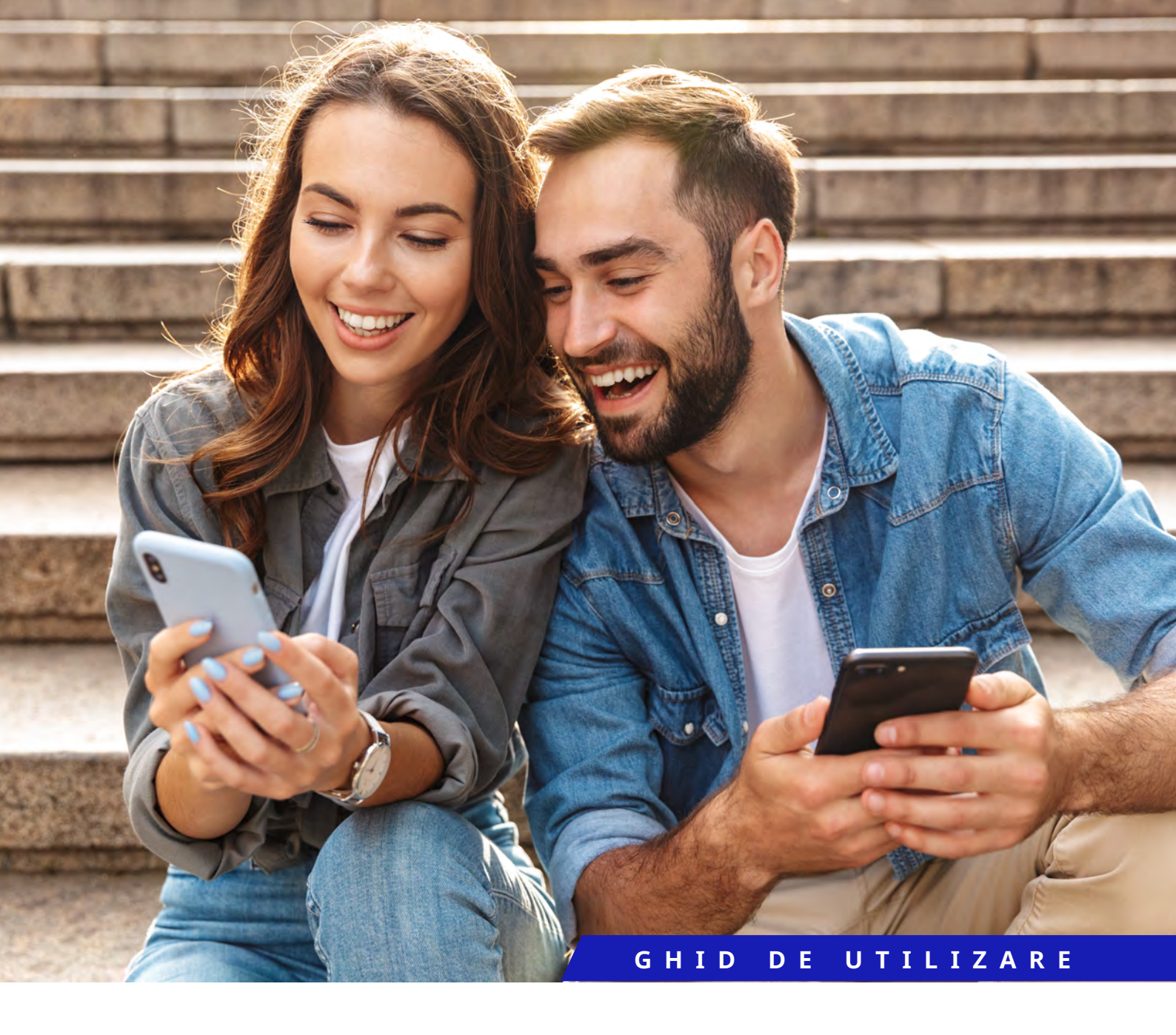

# SNS i mesaje noi!: Notificari

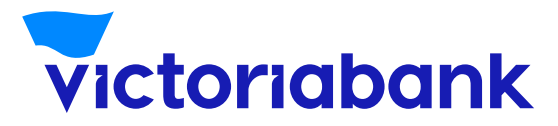

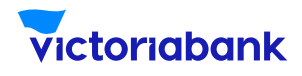

#### Activarea serviciului online

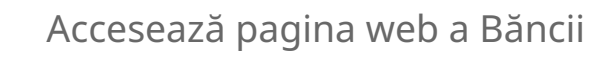

2

1

Introdu datele personale solicitate pentru activarea serviciului SMS notificări (codul IDNP, contul IBAN, numărul de telefon mobil înregistrat la Victoriabank)

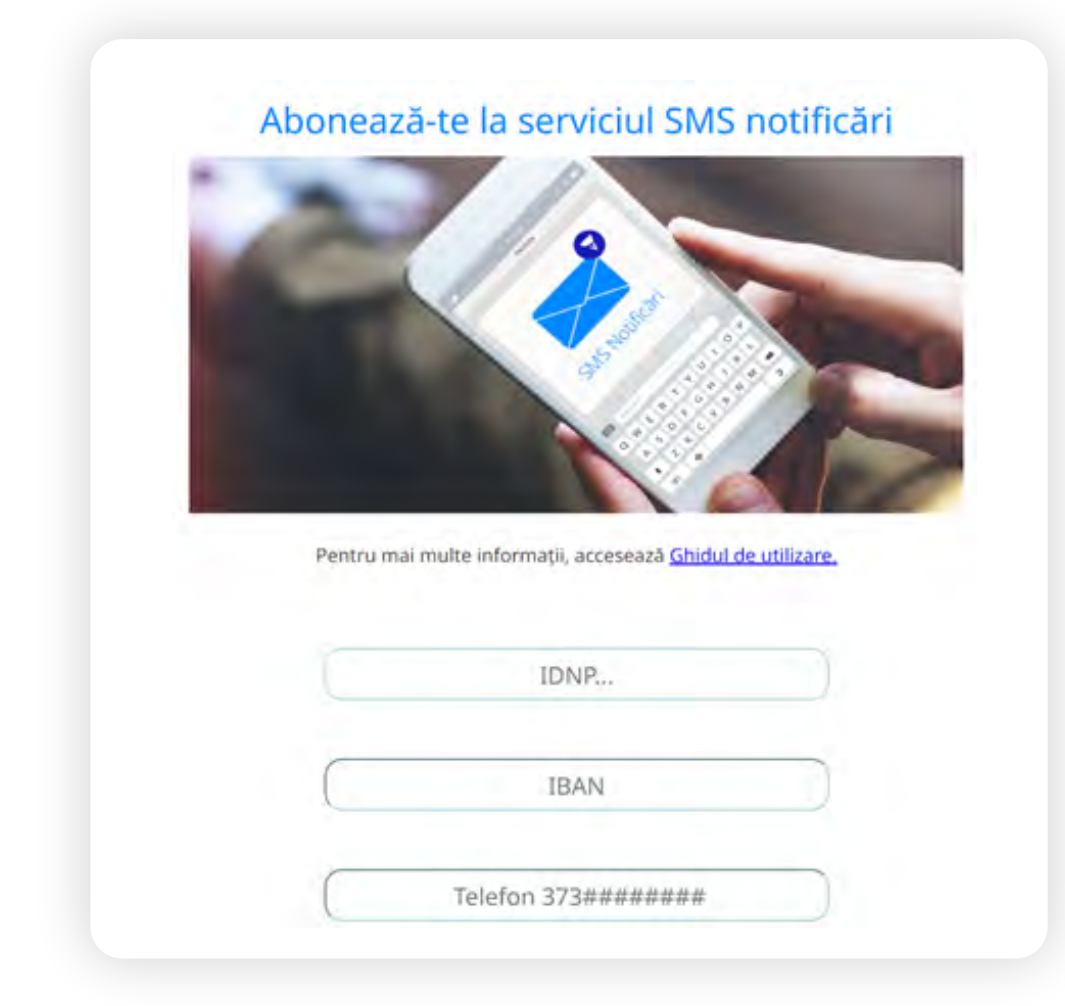

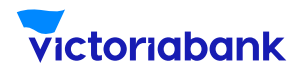

| 3 | Alege operatorul de telefonie mobilă (Orange, Moldcell,<br>Unite) și alege o opțiune lunară de SMS: 10, 20, 30 SMS-uri<br>sau nelimitat, pentru alerte și alte mesaje, pe care le vei<br>primi de la Victoriabank; |
|---|----------------------------------------------------------------------------------------------------|
|   | Operator: Pachet:                                                                                                    |
|   | Vezi aici lista cu tarife pentru serviciul SMS notificări                                                                                                    |
| 4 | Introdu codul ce confirmă că nu ești robot;                                                                                                    |
| 5 | Ia cunoștință cu Termenii și Condițiile serviciului și bifează că<br>ai luat cunoștință cu acestea;                                                                                                    |
|   |                                                                                                    |

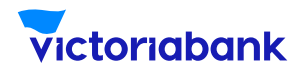

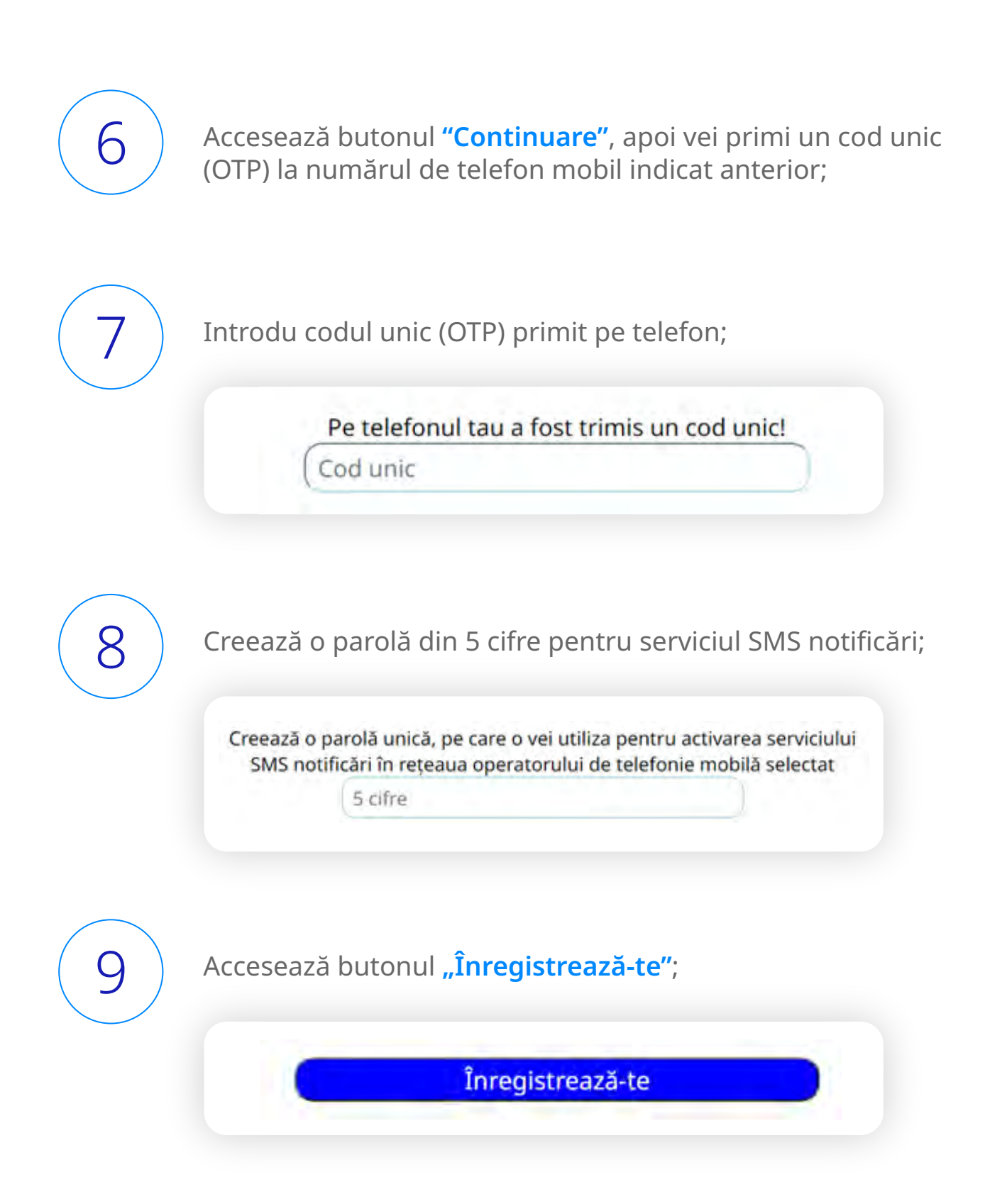

m

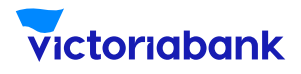

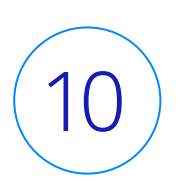

Se va deschide o altă pagină cu un mesaj de înregistrare reușită;

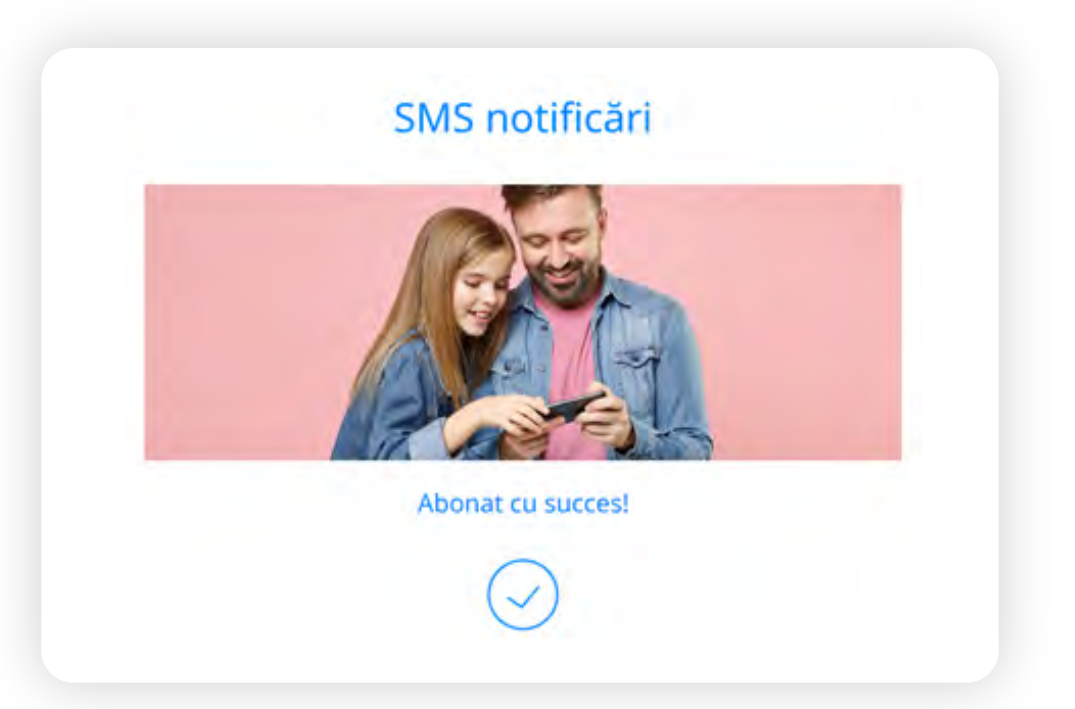

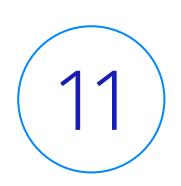

Vei primi mesajul pentru înregistrarea reușită, iar în timp de 24 ore, este necesar să expediezi un SMS de pe numărul de telefon mobil înregistrat la Victoriabank cu parola din 5 cifre pe care ai creat-o anterior, la numărul de telefon 101 pentru abonații Orange și Unite sau 1001 pentru abonații Moldcell, pentru a finaliza abonarea la SMS notificări.

m

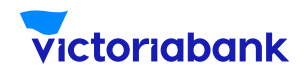

#### Activarea serviciului la bancomatele Victoriabank:

a. Introdu cardul în bancomat și tastează codul PIN al cardului;

b. Din meniul bancomatului selectează "Abonare la servicii" apoi
"SMS notificări";

c. Introdu numărul de telefon mobil înregistrat la Victoriabank (în formatul 6X XXX XXX/ 7X XXX XXX), apoi alege o parolă din 5 cifre pentru serviciul SMS notificări;

d. Alege o opțiune lunară de SMS: 10, 20, 30 SMS-uri sau nelimitat, pentru alerte și alte mesaje, pe care le vei primi de la Victoriabank;

e. Vei primi mesajul pentru înregistrarea reușită, iar în timp de 24 ore, este necesar să expediezi un SMS de pe numărul de telefon mobil înregistrat la Victoriabank cu parola din 5 cifre pe care ai creat-o anterior, la numărul de telefon **101** pentru abonații Orange și Unite sau **1001** pentru abonații Moldcell, pentru a finaliza abonarea la SMS notificări.

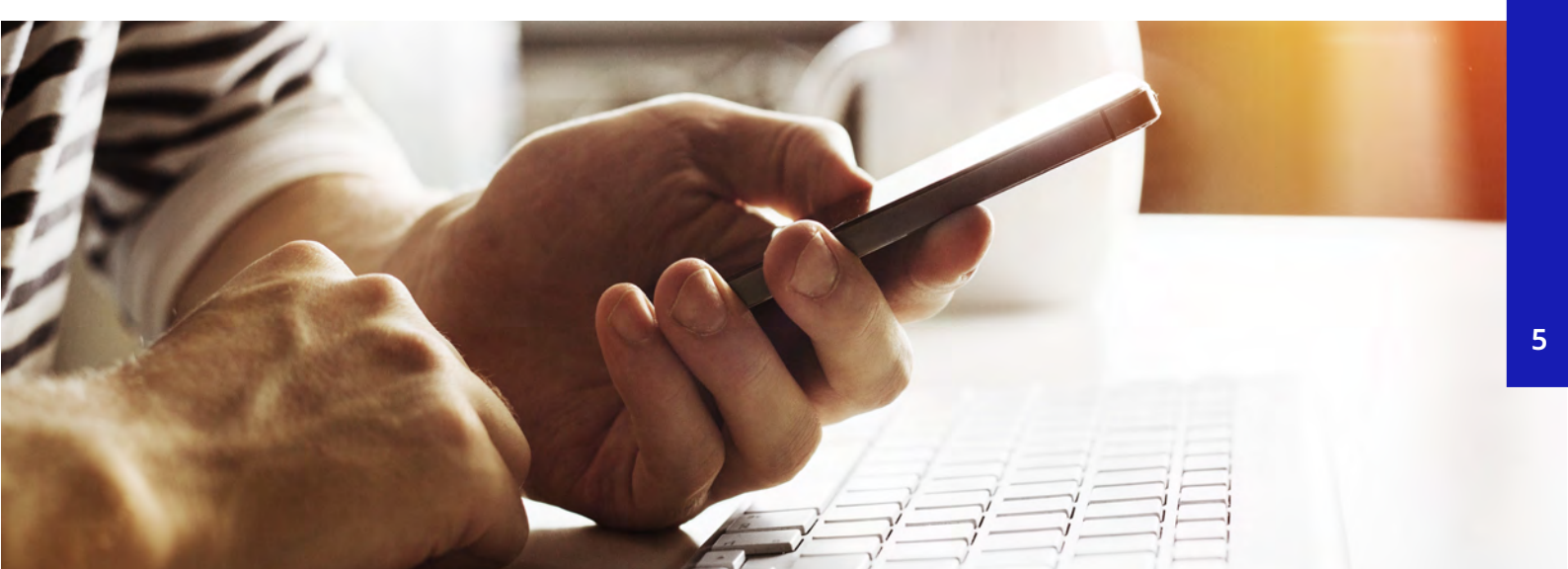

#### Mențiuni

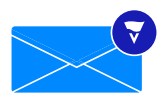

În caz de expediere greșită a parolei, vei avea încă două încercări, după care va fi necesar să te înregistrezi din nou la bancomat sau online.

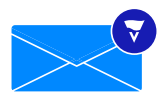

Dacă dorești să activezi serviciul SMS notificări pentru mai multe conturi de card, este necesar a fi introdusă o parolă diferită pentru fiecare dintre ele, abonarea la serviciu se efectuează pentru fiecare cont de card în parte.

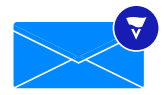

Pentru a modifica abonamentul este necesară reabonarea la orice bancomat Victoriabank sau online. Modificarea abonamentului presupune abonarea repetată la serviciul SMS notificări cu alegerea pachetului dorit: 10 SMS lunar, 20 SMS lunar, 30 SMS lunar sau nelimitat.

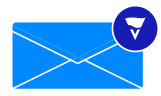

Pentru a opri temporar recepționarea SMS notificărilor și perceperea taxei pentru abonamentul lunar, este necesar să expediezi un mesaj la numărul de telefon 101 pentru abonații Orange și Unite sau 1001 pentru abonații Moldcell cu textul: **[parola] stop**.

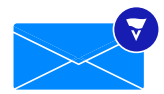

Pentru a activa din nou Serviciul, este necesar să expediezi un SMS la numărul de telefon 101 pentru abonații Orange și Unite sau 1001 pentru abonații Moldcell cu textul: [parola] start.

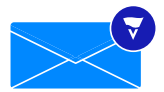

Pentru a renunța definitiv la serviciul SMS notificări, este necesar să expediezi un mesaj la numărul de telefon 101 pentru abonații Orange și Unite sau 1001 pentru abonații Moldcell cu textul: **[parola] delete**.

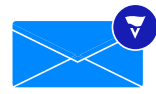

În cazul dezabonării definitive, serviciul și setările vor fi dezactivate în totalitate, iar reactivarea serviciului poate fi efectuată doar dacă te vei înregistra din nou la bancomat sau online.